## F-Secureをインストールする(ZenFone2の場合)

※ご利用のスマートフォンの機種、バージョンにより画面や名称が異なる場合がございます。

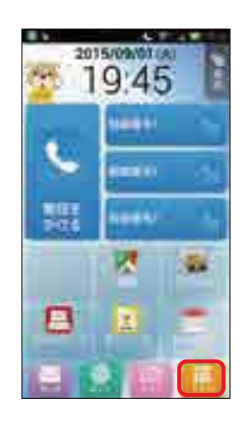

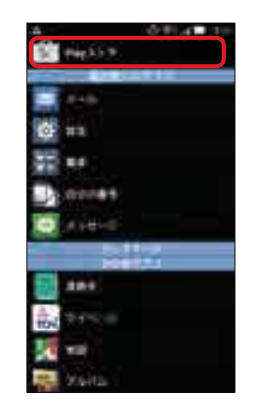

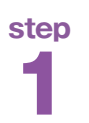

ŝ

画面の「アプリ」をタップし、「Playストア」をタップ します。

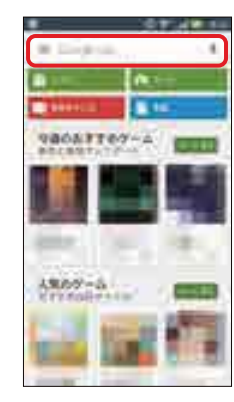

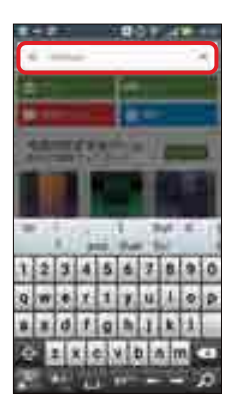

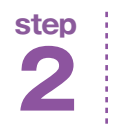

一番上の検索窓に、「f-secure」と入力します。

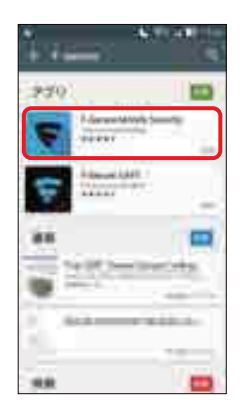

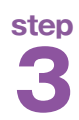

「F-Secure Mobile Security」をタップ します。(似た名前のアプリがある場合があります ので、お間違えの無いようご注意下さい)

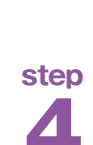

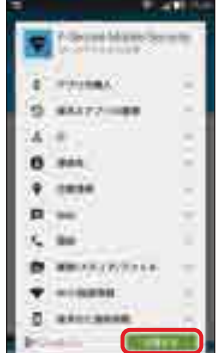

÷.

アプリをインストールします。 「インストール」に続き、「同意する」をタップします。

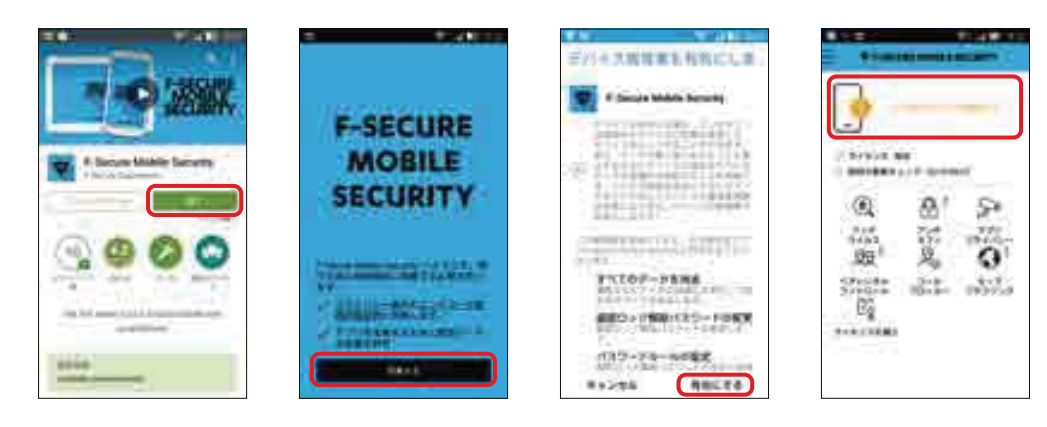

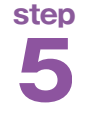

インストール完了後に「開く」をタップします。 ÷ 利用規約を読み、「同意する」をタップした後、 「有効にする」をタップします。

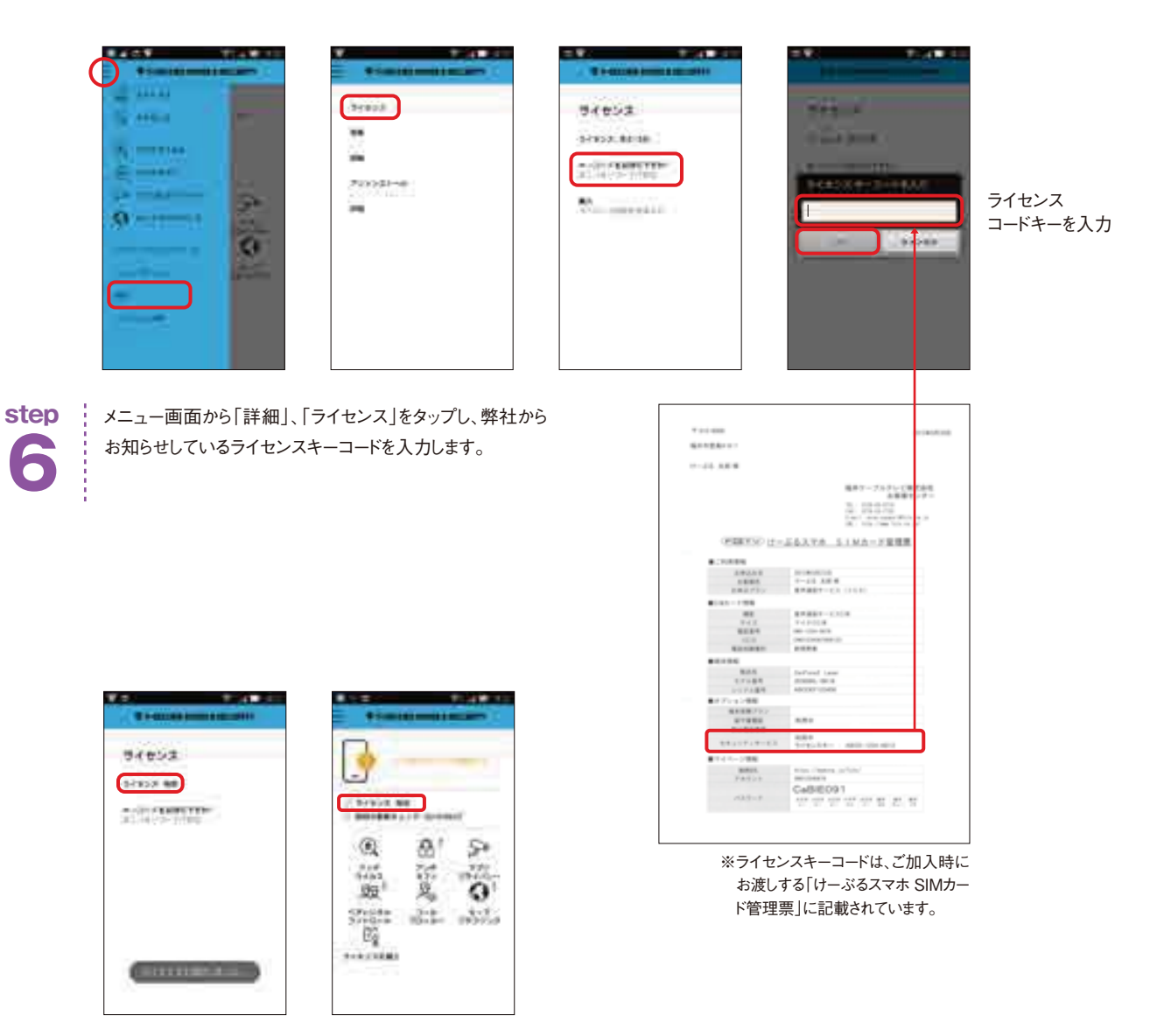

step

ライセンスが完了し、ライセンス:有効と表示されたら、インストール完了です。 設定がされていない機能については「!」マークが表示されますので、次の項 以降で説明する要領で設定を行って下さい。